# (c)印刷用紙の節約方法

#### - 実行結果の確認と印刷方法 -

- 1. はじめに
- 2. ソースプログラムの変更
- 3. COBOLエディタの起動と印刷方法

### 1. はじめに

実行結果は、通常直接プリンタに出力して確認しますが、この方法では用 紙の使用量が多くなることがあります。下記のように、一旦ファイルに出 カして、出力結果が正しいことを確認してからプリンタに出力する手順に すると、用紙を節約することができます。

・実行結果をファイルに出力します。

・COBOLエディタを使用して出力結果を確認してから印刷します。

### 2. ソースプログラムの変更

次に示すように任意のフォルダのファイル名を指定します。 (ファイル実体が存在しなくても、指定されたファイルが作成されます)

直接プリンタに出力するときの指定 SELECT ファイル名 ASSIGN TO 'PRINTER'.

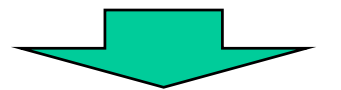

ファイルに出力するときの指定 SELECT ファイル名 ASSIGN TO 'C:¥Temp¥data¥OUTFILE'.

### 3. COBOLエディタの起動と印刷方法

[手順1] スタートボタンを押し(①)、「プログラム((P)」の所にマウスポイ ンタを移動します(②)。

すると起動できるプログラムの一覧が表示されます。

|     | <b>.</b>   | プログラム(型)              | • | <br>アクセザリ<br>COBOL2002 | • |
|-----|------------|-----------------------|---|------------------------|---|
| (2) |            | 最近使ったファイル( <u>D</u> ) | • |                        |   |
|     | <b>"</b>   | 設定(S)                 | • |                        |   |
|     |            | 検索©)                  | × |                        |   |
|     | 2          | ヘルプ(出)                |   |                        |   |
|     | 2          | ファイル名を指定して実行(R)       |   |                        |   |
|     | <u>چ</u>   | k997571 のログオフ(L)      |   |                        |   |
| 1   |            | <u>シャットダウン(U)</u>     |   |                        |   |
|     | <b>ほ</b> え | <u>9-</u> F           |   |                        |   |

[手順2] プログラムの一覧の中から「COBOL2002」の所にマウスポインタを 移動します(①)。プルダウンメニューから「COBOLエディタ」を選 択します(②)。

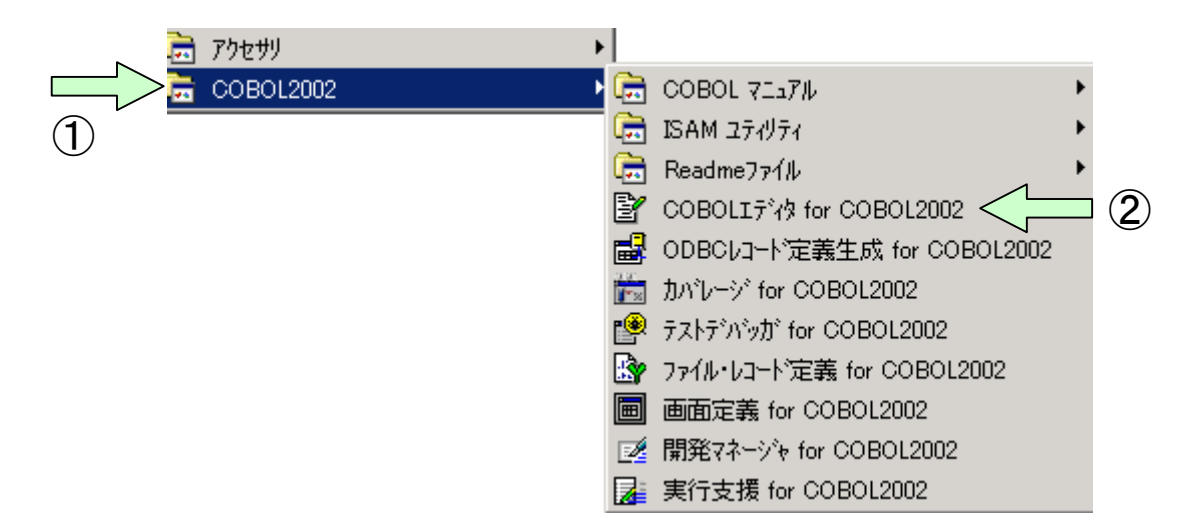

#### [手順3] 出力ファイル(C:¥temp¥data¥0UTFILE)の表示 起動されたCOBOLエディタ画面より「開く(0)」を選択します(①)。 すると「ファイルを開く」画面が表示されます(②)。

| 🛓 COBOLIデ約 for COBOL20                                          | )2                |                                 |                |
|-----------------------------------------------------------------|-------------------|---------------------------------|----------------|
| ファイル(E) 編集(E) 検索(S)                                             | 構文化(わジョン@)        | ୬−ル(፲) ሳィンドウ(₩) ^ルプ( <u>H</u> ) |                |
| 新規作成(N)                                                         | Ctrl+N            | . 17 ±2 ±2                      | 5 <b>5</b> 8 % |
| 開いる(の)                                                          | Otrl+O<br>Otrl+F4 |                                 |                |
| 上書き保存( <u>G</u> )<br>名前を付けて(保存( <u>A</u> )<br>すべて保存( <u>L</u> ) | Ctrl+S            |                                 |                |
| <b>ページレイアウトの設定(U)</b><br>印刷プレビュー(y)<br>印刷( <u>P</u> )           | Ctrl+P            |                                 |                |
| プロノペティ( <u>R</u> )                                              |                   |                                 |                |
| COBOLIデ物の終了🖄                                                    | Alt+F4            |                                 |                |
|                                                                 |                   |                                 |                |
| ν <del>7</del> °r                                               |                   | 行: カラム:                         |                |
|                                                                 |                   |                                 |                |

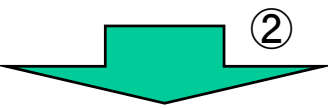

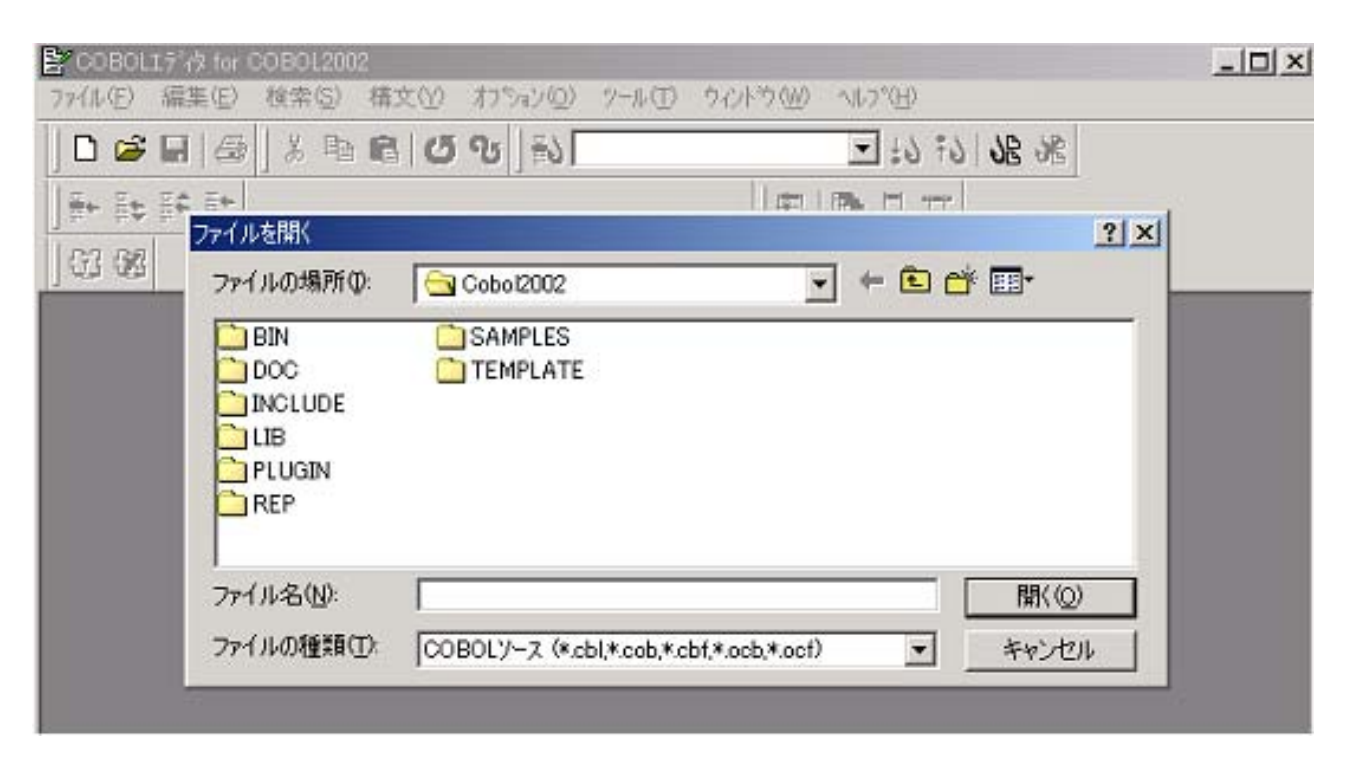

[手順4]「ファイルを開く」画面から

 ①「ファイルの場所」で該当フォルダ(C:¥temp¥data)を指定します。
 ②「ファイルの種類」で「すべてのファイル(\*.\*)」を選択し、表示された ファイルの一覧から「OUTFILE」を選択します。

- ③「開く(0)」ボタンをクリックします。
- ④ファイル中に特殊文字が含まれていると、「特殊文字の削除] 画面が表示されます。
- ⑤「はい(Y)」をクリックすると、「OUTFILE」が表示されます。
- \* 印刷ファイルは改行コード(特殊文字)が含まれるため「特殊文字の削除」 画面が表示されますが、ファイルの表示内容には影響ありません。

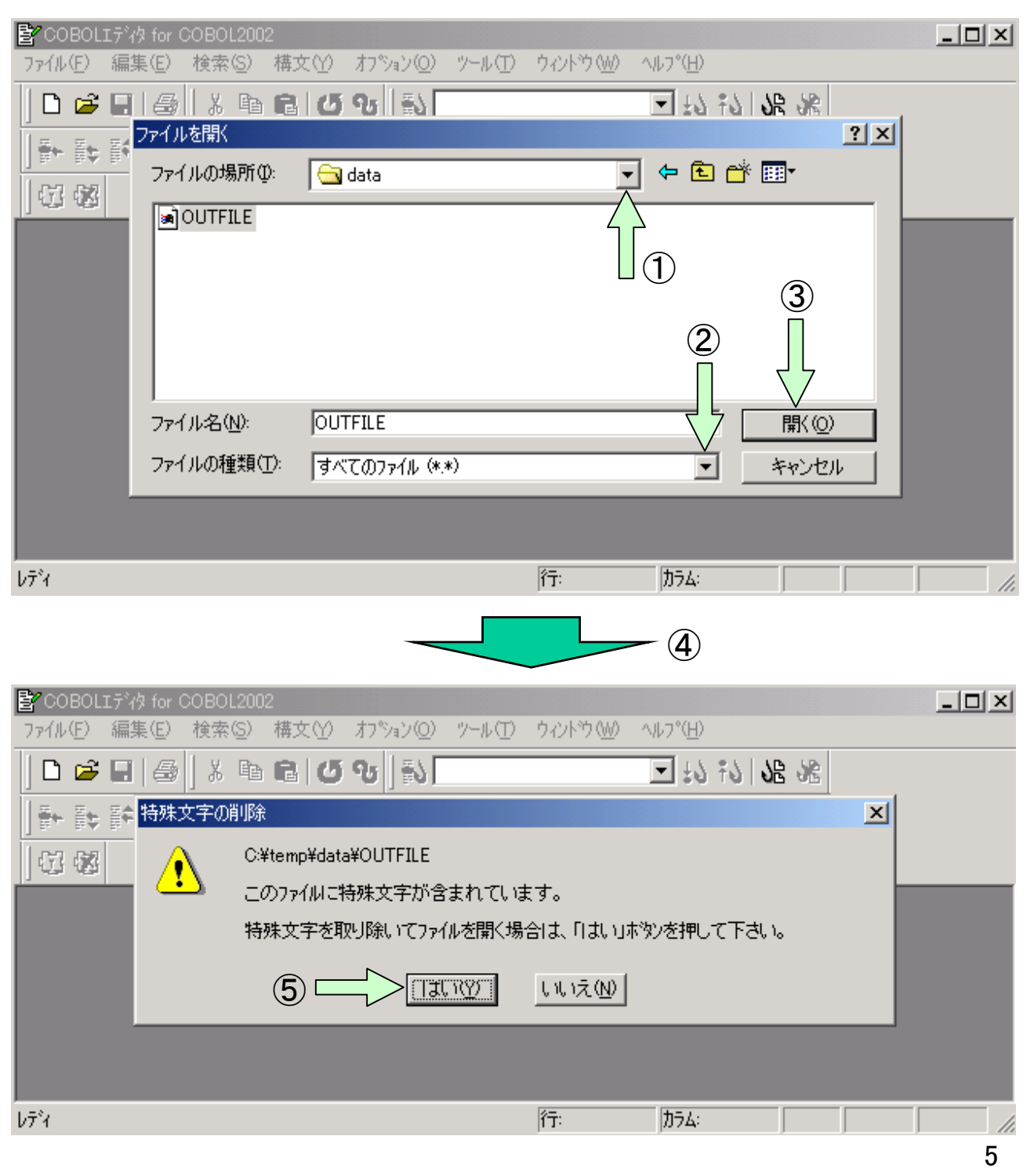

[手順5] 表示された「OUTFILE」の内容が正しい場合は印刷します。

①エディタのメニューバーの「ファイル(F)」をクリックし、プルダウ ンメニューの中から「印刷(0)」を選択すると「印刷」画面が表示 されます。

②「印刷」画面の「OK」ボタンをクリックします。

| 🖹 COBOLIन्गे/१ for COBOL2002 - [C:           | ftemp¥data¥OUT           | FILE]                                   |                           |                |
|----------------------------------------------|--------------------------|-----------------------------------------|---------------------------|----------------|
| 📄 ファイル(E) 編集(E) 検索(S) 構                      | 文仏 わられ(                  | 0) ツール(T) ウィントや                         | 1(₩) ^/レフ°( <u>H</u> )    | _ 8 ×          |
| 0 🛩 🖬 🍯 👗 🖻 💼 (                              | ຽ ຈ 🛛 🖏 🗌                |                                         | ■ ¥9 ±9 98 9              | È.             |
|                                              |                          | 8                                       | 🔁 🗖 🎞                     |                |
| ] CI 68                                      |                          |                                         |                           |                |
| <b></b>                                      | ••+••3•••                | ++++++4++++++++++++++++++++++++++++++++ | ++ <b>5</b> +++++++++6+++ | +++++++7++++++ |
| 商品名<br>1.エアコン(L-100)<br>2.冷蔵庫<br>3. ポータブルテレビ | 個 数<br>1 0<br>1 5<br>3 5 | 金 額(万円)<br>250<br>300<br>350            |                           |                |
| ······<br>合 計                                | 60                       | 900                                     |                           | -              |
|                                              |                          |                                         |                           | Þ              |
| ν <del>7</del> °r                            |                          | 行: 1                                    | 力ラム: 1 挿.                 | λ              |
|                                              |                          |                                         | 印刷                        |                |

| 12         | 🖹 COBOLIデ タ for COBOL2002 - [C:¥temp¥data¥OUTFILE]   |                             |                        |                        |            |  |  |
|------------|------------------------------------------------------|-----------------------------|------------------------|------------------------|------------|--|--|
|            | ファイル(E) 編集(E) 樽                                      | è索(S) 構文(Y) わション            | ወ) ୬−ル① ዕለንՒԾѠ         | ^ルフ°( <u>H</u> )       | _ & ×      |  |  |
|            | 新規作成( <u>N</u> )<br>開( <u>Q</u> )<br>閉じる( <u>C</u> ) | Ctrl+N<br>Ctrl+O<br>Ctrl+F4 |                        | -] <u>+</u> 0 f0  38 ⅔ |            |  |  |
|            | 上書き保存(S)<br>名前を付けて保存(L)<br>すべて保存(L)                  | D刷<br>- プリンター               | PXPDINTE D1            |                        | ?×         |  |  |
| ſ          | ヘページ <sup>、</sup> レイアウトの設定<br>E印刷フッレビュー(ソ)<br>E印刷(P) | 1                           | 7<br>ASER SHOT LBP-730 |                        |            |  |  |
|            | プロノパティ( <u>R</u> )                                   | コメント: Canon L               | .BP-730                |                        | ファイルへ出力(L) |  |  |
|            | COBOLIディタの終了                                         |                             |                        | ─ 印刷語数 ————            |            |  |  |
|            | 슴 計                                                  | ● すべて( <u>A</u> )           |                        | 部数( <u>C</u> ):        | 1 🗄        |  |  |
|            |                                                      | ○ページ指定(G) 1                 | ページから(E)<br>ページまで(T)   | ■ 部単位で印                | 副②         |  |  |
| _<br>עדיֿז |                                                      | € 選択した部分⊚                   | A JACO                 | 11 22                  | 33         |  |  |
|            |                                                      | ヘルプ(円)                      | 2                      | ОК                     | キャンセル      |  |  |
|            |                                                      |                             |                        |                        | 6          |  |  |

## (d)印刷書式の設定方法

ーはじめにー

プリンタへ出力するときの印刷書式の設定は、開発マネージャから「実行支援」ツールを起動して設定します。

#### [ワンポイントアドバイス]

プリンタ出力時に次のエラーが出力されることがあります。

KCCC3907R-W 文字列の出力がページの右端を超えています。

このエラーの対処としては、次の方法が考えられます。

〈ソースプログラムの修正〉

・プリンタファイルに対するファイル管理記述項に次の指定をする。
 ORGANIZATION IS LINE SEQUENTIAL
 この指定をすると、後部の空白を詰めて印刷します。各行の後部に空白

があるときは、空白の分だけ出力データが短くなるので、エラーを回避 できることがあります。

・出力レコード長を印刷できる範囲に変更する。

〈実行支援ツールの設定〉

- ・用紙の向きを横に変更する。用紙の向きが縦になっていると、1行に印 刷できる文字数が少ないためにエラーになりやすいといえます。
- ・余白/字間値/文字サイズを調整して1行に収まるようにする。

1. 印刷書式の設定

[手順1]「開発マネージャ」のメニューバーから「ビルド(B)」をクリックし、プル ダウンメニューの中から「実行支援(L)」を選択します。

| ■<開発フネージを for COBOL2002 - sample01                                                                                | hund                                                    |                            |   |
|----------------------------------------------------------------------------------------------------|---------------------------------------------------------|----------------------------|---|
| フ <sup>*</sup> ロジ <sup>*</sup> ェクトマスタ( <u>M</u> ) ファイル( <u>F</u> ) フ <sup>*</sup> ロジ <sup>*</sup> ェクト( <u>P</u> ) | ビルド(1) ツール(1) ウィントウ(1)                                  | ヘルフ <sup>°(<u>H</u>)</sup> |   |
| 🔹 🛋 🖬 🧭 ங 🔹 🖗<br>  II 😄 ?                                                                                         | ビルト*(B)<br>クイックビルト*(Q)<br>コンパイル(G)<br>リビルト*( <u>R</u> ) | Ctrl+B                     |   |
| 🚰 sample01.hmf<br>🚰 sample01                                                                                      | すべてのプロジェクトに対する操作(圧                                      | ) <b>•</b>                 |   |
| i≕ j reidai1 - reidai1.exe<br>i≕ j ⊻-zファイル                                                                        | ビルドの中止(S)<br>依存関係更新(A)                                  |                            |   |
| ■ reidai1.cbl                                                                                                    | デバッガ( <u>D</u> )                                        |                            |   |
| 🖅 🗇 reidai2 - reidai2.exe                                                                                         | 実行(E)<br>実行支援(L)                                        | Ctrl+E                     | 2 |
| COBOL2002 実行支援を起動する                                                                                               |                                                         |                            |   |
|                                                                                                    |                                                         |                            |   |

[手順2]「実行支援」のメニューバーの「設定(E)」をクリックし、プルダウンメ ニューの中から「印刷書式(P)」-「デフォルト(D)」の順に選択します。

| 素実行支援 fo →BOL2002 - reidai1.CBR                                                                                         | _ 🗆 X          |
|----------------------------------------------------------------------------------------------------|----------------|
| ファイル(E) 設定(E) 実行(R) ヘルプ(H)                                                                                              |                |
|                                                                                                    |                |
| □□□□□□□□□□□□□□□□□□□□□□□□□□□□□□□□□□□□                                                                                    |                |
| π <sup>-</sup> π <sup>-</sup> π <sup>-</sup> π <sup>-</sup> π <sup>-</sup> π <sup>-</sup> π <sup>-</sup> π <sup>-</sup> | 削除( <u>D</u> ) |
|                                                                                                    |                |
|                                                                                                    |                |
|                                                                                                    |                |
|                                                                                                    |                |
|                                                                                                    |                |
| ▲ 拡張機能 ↓ デバッグ ↓ オブジェクト指向 ↓ イベントログ ↓                                                                                     | _ ユーザ設定 🌓      |
| → 般   少量データ   ファイル   画面   画面(XMAP)                                                                                      | 整列併合           |
| ■ CBL_BATCH: プログラム終了と同時にプロセスを終了させる                                                                                      |                |
| □ CBL_SYSERR:実行時メッセージの出力先ファイル名を指定する                                                                                     |                |
| □ CBLABNCODE: CBLABNの引数を終了コードにする                                                                                        |                |
| □ CBLCOMCBR:共通実行環境ファイル名を指定する                                                                                            |                |
| □ CBLEXVALUE: EXTERNAL指定項目の初期値を指定する                                                                                     |                |
| □ CBLLDLL:ダイナミックリンクするDLLの名称を指定する                                                                                        |                |
| □ CBLLPROGDLL:DLL自動ロード機能を使用する                                                                                           | -              |
| ,                                                                                                    |                |
|                                                                                                    |                |

8

#### [手順3]余白/行間隔/フォント/文字サイズ等の設定をします。 用紙のサイズや印刷の向きは「プリンタの設定(P)」で設定します。

| 詳細設定                                                                          | ×                                                            |
|-------------------------------------------------------------------------------|--------------------------------------------------------------|
| - プリンタ<br>名前: ¥¥AT21P¥PRINTER1<br>場所: LPT1:                                   | OK<br>キャンセル                                                  |
|                                                                               |                                                              |
| 余白/行/文字 書体                                                                    |                                                              |
| 余白(インチ)                                                                       |                                                              |
| 上①: 0.5 左心: 0.5                                                               | 印刷行数(N): 自動 📑                                                |
| 下(M): 0.207 右(B): 0.207                                                       |                                                              |
| 行間隔型: 4 lpi (18 pt) ▼ 間隔②:                                                    |                                                              |
| 字間隔(H): 10 cpi 💌 間隔(B): 📑                                                     | ドキャンプログランドを行った。                                              |
| 文字<br>7 <u>37)h名(F): スタイル(Y):</u><br>明朝<br>サイス*(S): 配置(A):<br>9 pt ■<br>下揃え ▼ | 7°レビュー<br>AaBbYyZzあぁアァ亜宇<br>AaBbYyZzあぁアァ亜宇<br>AaBbYyZzあぁアァ亜宇 |

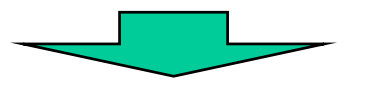

[手順4] 「プリンタの設定」画面で、用紙サイズのリストボックスから該当する用 紙サイズを選択(①)します。印刷の向きは、「縦」、「横」のラジオボタ ンから選択(②)します。必要な情報を設定したら「OK」ボタンをクリッ ク(③)して終了します。

| プリ | しタの設定              |                            |          | ×                  |    |
|----|--------------------|----------------------------|----------|--------------------|----|
|    | -プリンター             |                            |          |                    |    |
|    | ブリンタ名( <u>N</u> ): | ¥¥AT21P¥PRINTER1           | •        | プロパティ( <u>P</u> )  |    |
|    | 状態:                | 準備完了                       |          |                    |    |
|    | 種類                 | Canon LASER SHOT LBP-730   |          |                    |    |
|    | 場所:                | LPT1:                      |          |                    |    |
|    | אלאב               | Canon LBP-730              |          |                    |    |
|    |                    |                            |          | の向き                |    |
|    | サイズ(乙):            | B4 (JIS)                   | <u> </u> | ♪ <sup>○縦◎</sup> < | ⊐② |
|    | 給紙方法( <u>S</u> ):  | A3<br>A4<br>A5<br>B4 (JIS) |          |                    |    |
|    | ネットワーク( <u>W</u> ) | B5 (JIS)<br>Executive      | OK Z     | キャンセル              |    |
|    |                    |                            |          |                    | 9  |

[手順5]「詳細設定」画面に戻ったら、「OK」ボタンをクリックして終了します。 「実行支援」画面に戻ったら、メニューバーの「ファイル(F)」をクリックし、 プルダウンメニューの中から「終了(X)」を選択します。

| 詳細設定                                                                                                    | ×                                                                                                    |
|----------------------------------------------------------------------------------------------------|----------------------------------------------------------------------------------------------------|
| フツンター<br>名前: ¥¥AT21P¥PRINTER1<br>場所: LPT1:                                                                    | OK                                                                                                    |
| <ul> <li>□ 通常使うプリンタに出力(D)</li> <li>余白/行/文字 書体  </li> </ul>                                                    | [79)75の設定(1)                                                                                          |
| 余白(インチ)<br>上①: 0.5 左U: 0.5<br>下(M): 0.207 右(B): 0.207                                                         | 印刷行数(N): 自動 📑                                                                                         |
| 行間隔①: 4 lpi (18 pt) ▼ 間隔②:<br>字間隔①: 10 cpi ▼ 間隔(B): 3                                                         | □ 半角文字と全角文字の間隔を調整する(©)                                                                                |
| 文字-<br>7ォント名(E):  7ォント名(E):  7ォント名(E):  7ォント名(E):  環準 ▼ サイス*(S):  9 pt  1  1  1  1  1  1  1  1  1  1  1  1  1 | 7 <sup>°</sup> bt <sup>°</sup> ュー<br><u>AaBbYyZzあぁアマ亜字</u><br><u>AaBbYyZzあぁアマ亜字</u><br>AaBbYyZzあぁアマ亜字 |

| ▶ 支援 for COBOL2002 - reidai1.CBR (更新)   | _ 🗆 🗙   |
|-----------------------------------------|---------|
| ファイル(E) 設定(E) 実行(R) ヘルプ(H)              |         |
| 新規作成( <u>N</u> )                        |         |
| 開(@)                                    |         |
| 上書き保存(S)                                | BURA(D) |
| 名前を付け(1米仔(A)                            | 用印标(U)  |
| 「終了◎ (2)                                |         |
|                                         |         |
|                                         |         |
|                                         |         |
|                                         |         |
| <u>拡張機能 デバッグ オブジェクト指向 イベントログ</u>        | ユーザ設定   |
| 一般   少量データ   ファイル   画面   画面(XMAP)       | 整列併合    |
| ■ CBL BATCH: プログラム終了と同時にプロセスを終了させる      |         |
| □<br>□CBL SYSERR:実行時メッセージの出力先ファイル名を指定する |         |
| □ CBLABNCODE: CBLABNの引数を終了つードにする        |         |
| □ CBLCOMCBB·共通実行環境ファイルタを指定する            |         |
|                                         |         |
| □ OBLEAVALUE: EXTERNAL指定項目の利用他で指定する     |         |
| □ UBLLULL:タイナニックリンクするULLの名称を指定する        |         |
| │ CBLLPROGDLL:DLL自動ロード機能を使用する           | -       |
|                                         |         |

[手順7] すると以下のダイアログが表示されます。必ず「はい」ボタンをクリックしてください。「はい」ボタンをクリックすると設定した内容が保存され、開発マネージャの画面に戻ります。

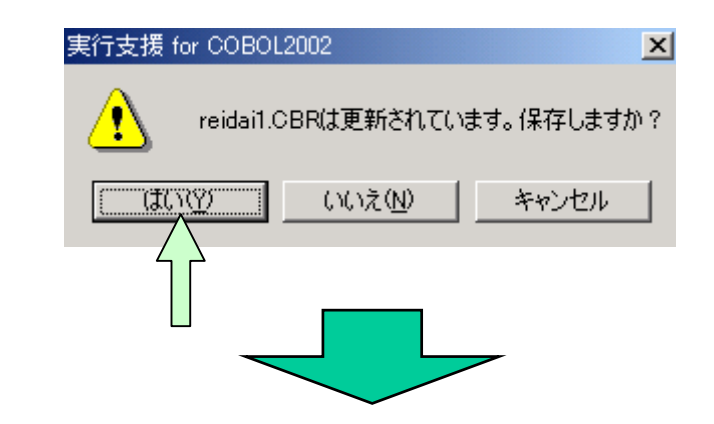

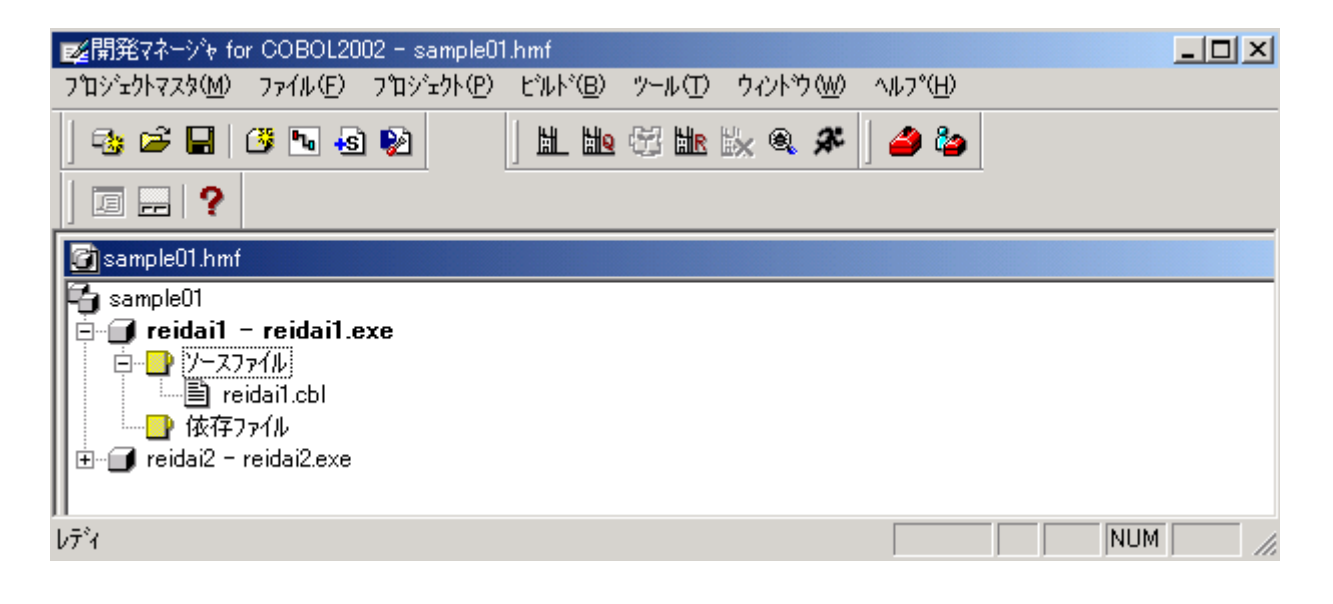